Organizzazione della didattica online tramite registro Nettuno e app Meet

 Il docente, secondo il proprio orario scolastico, deve accedere a Meet e avviare la riunione. Questo deve essere fatto 5 minuti prima dell'inizio della lezione (vedi la procedura allegata "utilizzo di Meet "

| M Posta in arrivo (630) - giusappa 🗙 | +                                       |                                                                                        | - 8 ×                 |
|--------------------------------------|-----------------------------------------|----------------------------------------------------------------------------------------|-----------------------|
| ← → C ① ê mail.google.               | .com/mail/u/0/?tab=rm8togbl≢inbox       |                                                                                        | * * ÷ & i             |
| 🗮 App 🕿 GARNI HORIZONT 🧐             | Materasso Mito 🛛 🕲 Villa Evelin - Bed & |                                                                                        |                       |
| = M Gmail                            | Q. Cerca nella posta                    | *                                                                                      | 🛛 💷 🛛 G Suite 🔬       |
| + Scrivi                             | □- C :                                  |                                                                                        |                       |
| <u>·</u>                             | 📋 🚖 me, jennyduranti 2                  | account g-suite - Grazie mille! Ora devo chiedere alla segreteria? Scusa ma è l        | 🧏 🕅 🌄 📗               |
| Posta in arrive 630                  | 📋 🚖 Giuseppe Monacelli 2                | Fwd: Classroom - Stamattina ho creato gli account per la seconda B.Gli accou           | ount Gmail Drive      |
| ★ Speciali                           | 🔄 🚊 The G Suite Team                    | Changes to Google's end user-facing Terms of Service - Changes to our end ur           |                       |
| <ul> <li>Invisti</li> </ul>          | 📄 🚖 Angelo Franco (Clas.                | Nuovo annuncio: "Risultati Prova Recupero: Schemi ER"- Gentile Giuseppe,A Class        | sroom Documenti Pogli |
| Bozze                                | 📄 🚖 Angelo Franco (Clas.                | Nuovo annuncio: "Vi allego i risultati e la soluzione" - Gentile Giuseppe,Angel        |                       |
| V Altro                              | 🗌 🚖 Google Classroom                    | Pubblicato II compito programmato: "Verifica Grafica" - Gentile Giuseppe,Un c          | 31 🖵                  |
| Guseppe - +                          | 🗌 🚖 Angelo Franco (Clas.                | Nuovo annuncio: "funzione print_r e arrey_reverse" - Gentile Giuseppe,Angelo           | ntaz Calendar Meet    |
| Bainviato mag                        | 📄 🚖 Angelo Franco (Clas.                | Nuovo compile: "sql" - Gentile Giuseppe, Angelo Franco ha pubblicato un nuos           | 5 🔳 A                 |
|                                      | 🗌 🚖 Google Classroom                    | Pubblicato il compito programmato: "Verifica Matematica foglio di calcolo" - Goo       | ogle+ Sites Contatti  |
|                                      | 🗌 🔆 Angelo Franco (Clas.                | Nuovo annuncio: "Esercitazione SQL" - Gentile Giuseppe, Angelo Franco ha put           |                       |
|                                      | d 🕁 Google Classroom                    | Pubblicato l'annuncio programmato: "Esercizio SQL" - Gentile Giuseppe,È stato pubblica | ato un annun 14 feb   |

2. Deve copiare il link da inviare alla classe con la quale ha lezione (vedi la procedura di cui all'allegato 1 sull'utilizzo di Meet)

|    | Aggiungi altri                                                                           | ×          |
|----|------------------------------------------------------------------------------------------|------------|
|    | Condividi questa informazione con le persone che desideri partecipino al                 | a riunione |
|    | https://meet.google.com/bmg-fevk-nhv<br>Chiamata: (US) +1 316-789-6513 PIN: 433 980 932# |            |
|    | Copia informazioni di partecipazione                                                     |            |
| 3. | 옫* Aggiungi                                                                              |            |

- 4. In un'altra finestra deve aprire il registro Nettuno e selezionare la classe
- 5. Deve firmare il registro di classe e negli argomenti scrive "videolezione"
- Deve aprire il registro personale, cliccare sul simbolo della videocamera e inserire il link copiato da Meet

| LICEO STATALE NETTUNO ASSORD    | 528 |
|---------------------------------|-----|
| EGISTRO DOCENTE 3H MATEMATICA   |     |
| Marted Ø S                      | 2   |
| AND MENTE DA MEDICINE DE GALLE. |     |
| 2° or ALIA BARDANA              |     |
| COMPENSISEONNE PER DOGE         |     |
|                                 |     |

7. Deve cliccare sul simbolo campanella per inviare il link ai ragazzi. Il link rimarrà visibile sulla pagina principale del registro degli studenti dall'inizio alla fine della lezione. Premendo il pulsante esso viene inviato a tutti gli studenti della classe che riceveranno una notifica e saranno invitati a

## Codice AOO BSPM020005 - REGISTRO PROTOCOLLO - 0002215 - 09/03/2020 - A 20 - U Allegato 2

partecipare.

| E Hannahitoookka; he)/watawabda | registroefettronico.nettunopa.it dice<br>Avviso presente nell'area studenti fino ai 03,032/0020 alle 12208. |   |
|---------------------------------|----------------------------------------------------------------------------------------------------|---|
| REGISTRO DOCENTE 3H MATEMAT     | Insartisci I Bok della video conferenza:<br>Ink della videoconferenza                                       |   |
| Martedi<br>0500/2020            |                                                                                                    | 2 |